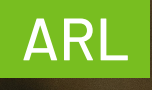

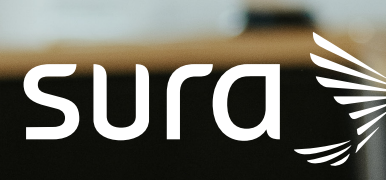

Instructivo de Ingreso Plan de Formación Virtual

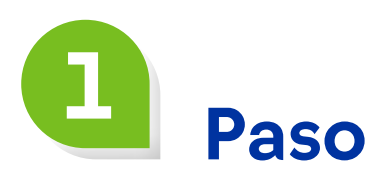

Ingresa a la página "Cartillas Plan de Educación para los Clientes" del sitio web de ARL SURA:

https://www.arlsura.com/index.php/cartillas-de-educacion-para-el-cuidado

|     | ARL | INICIO AFILIACIÓN                             | CERT  | IFICADOS Y CITAS KIT DE BIENVENIDA                                                   | FORMACIÓ | N HERRAMIENTAS DE GESTIÓN                 | ENLACES             |
|-----|-----|-----------------------------------------------|-------|--------------------------------------------------------------------------------------|----------|-------------------------------------------|---------------------|
|     |     | Cartillas Plan de Educaci                     | ón pa | ra los Clientes                                                                      |          |                                           |                     |
|     |     | Plan Anual Educación Virtual<br>Nacional      | >     | Programación Mensual Plan de<br>Educación Virtual                                    | >        | Plan Anual Educación Virtual<br>Pymes     | >                   |
|     |     | Plan Anual Educación Presencial<br>Regionales | >     | Programación Gestión de Factores<br>Psicosociales y el Cuidado de la<br>Salud Mental | >        | Plan Estratégico de Seguridad Vi          | al >                |
|     |     | Instructivos                                  | >     | Reporte aquí sus inconvenientes<br>para inscribirse                                  | >        | Ciclos de conferencias<br>internacionales | >                   |
| 2 < |     | Formaciones en procesos<br>administrativos    | >     | Plan con interprete de lengua de<br>señas colombiana                                 | >        |                                           | Canales o<br>contac |

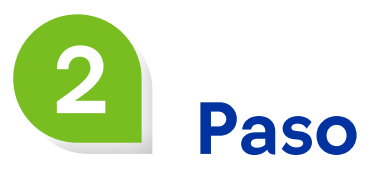

Selecciona la opción "Plan Anual Educación Virtual Nacional" para descargar la programación comprimida en formato Zip.

|                                               | - |                                                                                      |   |                                           |   |
|-----------------------------------------------|---|--------------------------------------------------------------------------------------|---|-------------------------------------------|---|
| Plan Anual Educación Virtual<br>Nacional      | > | Programación Mensual Plan de<br>Educación Virtual                                    | > | Plan Anual Educación Virtual<br>Pymes     | > |
| Plan Anual Educación Presencial<br>Regionales | > | Programación Gestión de Factores<br>Psicosociales y el Cuidado de la<br>Salud Mental | > | Plan Estratégico de Seguridad Vial        | > |
| Instructivos                                  | > | Reporte aquí sus inconvenientes<br>para inscribirse                                  | > | Ciclos de conferencias<br>internacionales | > |
| Formaciones en procesos<br>administrativos    | > | Plan con interprete de lengua de                                                     | > |                                           |   |

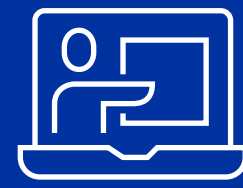

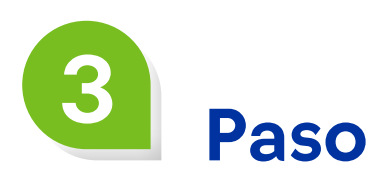

Ve a la carpeta "Descargas" de tu equipo y haz doble clic en el archivo plan\_educacion\_virtual\_2024 para abrir el documento en Excel.

plan\_educacion\_virtual\_2024 (1).zip

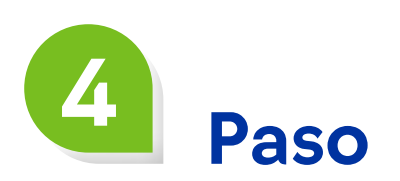

En el archivo de Excel encontrarás todas las formaciones que se brindarán durante el año, con su respectiva fecha, hora y enlace de inscripción. Elige a la cual deseas asistir y haz doble clic en el enlace de inscripción.

| PLAN DE EDUCACIÓN PARA CLIENTES                                                     |                                                                                                    |          |                           |                                                  |                                                                                                    |  |  |  |
|-------------------------------------------------------------------------------------|----------------------------------------------------------------------------------------------------|----------|---------------------------|--------------------------------------------------|----------------------------------------------------------------------------------------------------|--|--|--|
| MOCALIDAD VIRTUAL                                                                   |                                                                                                    |          |                           |                                                  |                                                                                                    |  |  |  |
| UNIDAD DE APPENDIZAJE                                                               | DIREGIDO A                                                                                                    | DE       | HORA .                    | PLATAFORMA                                       | Link de corexión                                                                                          |  |  |  |
| Capacitación de independientes valuntarios                                          | Independientes voluntarios                                                                                                    | ARL SURA | 0:00 am a 9:20<br>am      | Educación Virtual Sincrónica Plataforma<br>Teams | itps Revents Teams microsoft.comRevente6007.dtc-87ca-422e-5da1-dtdbb0000944933cbbdHe-1111-4d13-8e0c       |  |  |  |
| Capacitaciones independientes con contrato por prestación de servicios              | Independientes con contrato por<br>prestación de servicios                                                                     | APL SUPA | 10:00 am a 12:00 m        | Educación Virtual Sincrónica Plataforma<br>Teams | pa Reventa teama microsoft.comieventh276f14.5a42.4a30.bb02.654.072.a33483.c0b.d4te.1111.4d3.Beb           |  |  |  |
| Capacitación herramientas web que soportan los procesos administrativos APL         | Todo publico                                                                                                    | ARL SURA | 200 p.m. a 4.00<br>p.m.   | Educación Virtual Sincrónia - Idalorma<br>Teams  | itipa Reventa Jaama microsoft comiseenti 2022-bb 7073 4445 5x55 22abdol dia60632x0bdila 155443 8x3        |  |  |  |
| Capacitación herramientas web que esportan les procesos administrativos. EPS        | Yode publico                                                                                                    | AFL SURA | 200pm a4.00<br>pm         | Educación Virtual Sincrónica Plataforma<br>Teams | Non-Revents Jeams microsoft comfecent/billidade 72c3-66e6-6657-a62a676673ae843.0bd4fa-1113-6653-6e6       |  |  |  |
| Sienvenida empresas nuevas                                                          | Empresas afiliadas a APL SURA                                                                                                  | ARL SURA | 0:00 a.m. e 10:00<br>a.m. | Educación Virtual Sincrónica Plataforma<br>Teams | ilips Anerita. Nama: microsoft.com/ener/1927/9254.5433.4564.akub. bb/e307.d5ca2/93.0bd/ke.1111.4473.Be    |  |  |  |
| Sestión y resolución de inexactitudes por pagos                                     | Personal administrativo, responsables<br>de talento humano.                                                                    | ARL SURA | 200pm a400<br>pm          | Educación Virtual Sincrónica Plataforma<br>Teams | itpas Neventa Itaanaa microaadi. comiteveniit 5675672 859. 4659. 97ed 75d51631dae6030dad Ke 1111 4d33 8ed |  |  |  |
| Capacitación herramientas web que soportan los procesos administrativos: APL        | Todo publico                                                                                                    | ARL SURA | 200pm a4.00<br>pm         | Educación Virtual Sinocia da Plataforma<br>Teams | npa ferenza seana, microsof, comiteren #53,2307) a7ce 4x73 b264 80406aa37267043x0bd4te 1111 4x73 de       |  |  |  |
| Derventos estralágicos para la prevención del riesgo público - Nivel administrativo | Personas con responsabilidad en<br>seguridady salud en el trabajo,<br>personal encorgado del área de<br>logistica y seguridad. | AFL SUPA | 8:00 am a 9:45<br>am      | Educación Virtual Sincrónica Plataforma<br>Teams | tipa keenis teema microsoft comkeen (Ta Soff a +603-403b -axia-223kb) 2007b (A Jaboshi = 777-403-0xi      |  |  |  |
| ESTRATEGIA HABILIDADES PARA LA VIDA - Manejo de tensiones y estrés                  | Trabajadores y empleados en general                                                                                            | AFL SUPA | 8:00 am a 3:45<br>am      | Educación Virtual Sincrónica Plataforma<br>Teams | htps://www.isumu.microsoft.com/www12x/b5646-c415-4752-072x-f34005r0070093c3bs44=111-4d3-0x0               |  |  |  |
| Gestión y resolución de inexactitudes por pagos                                     | Personal administrativo, responsables<br>de talento humano.                                                                    | ARL SURA | 200pm a4.00               | Educación Virtual Sincrónica Plataforma<br>Teams | Apa Bevenita teama microsoft.com/evenikodec85x675a84633997-a1x933391xax/83x8bd41e111542134e134e13         |  |  |  |

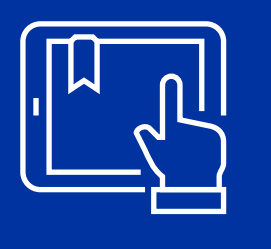

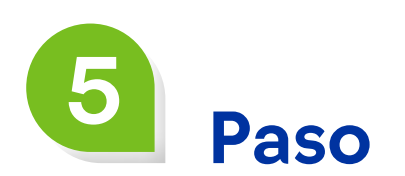

Al hacer clic en el enlace se abrirá una ventana con toda la información, ubica el botón "Registrar" y haz clic para inscribirte.

|                                                           | Prevención de accidentes en la manipulación y mov<br>Prevención del dolor de espalda                                                                                                    | vilización de cargas - 🖻                                                  |    |
|-----------------------------------------------------------|----------------------------------------------------------------------------------------------------|---------------------------------------------------------------------------|----|
| Detalles<br>Explicar y ana<br>riesgos asocia<br>Participa | al ceptos necesarios que permiten prevenir, identificar y controlar los agentes de<br>ados a la manipulación manual de cargas.<br><b>antes (1)</b><br><b>Tania Alejandra EscobarOrtiz</b><br>Fisioterapeuta graduada de la Universidad Mariana en el año 2014, especialista en<br>Seguridad y Salud en el Trabajo de la Universidad Católica de Manizales en el año 2018,<br>con 5 años de experiencia clínica y 4 años en el área de Seguridad y Salud en el trabajo,<br>Mostrar más | Detalles<br>jue, 15 feb<br>14:00 - 15:45 GMT-5<br>En línea<br>Registrador |    |
|                                                           |                                                                                                    |                                                                           | لم |

6 Paso

Diligencia todos los campos solicitados en el formulario y haz clic en "Registrador".

| Número de identificación *                                |                                    |
|-----------------------------------------------------------|------------------------------------|
| Número de identificación                                  |                                    |
| Nombre de la Empresa<br>Nombre de la Empresa              |                                    |
| NIT de la Empresa                                         |                                    |
| <br>NIT de la Empresa                                     |                                    |
| Ciudad *                                                  |                                    |
| ciudad                                                    |                                    |
| Número de celular *                                       |                                    |
| Número de celular                                         |                                    |
| He leido y acepto los Términos y con                      | diciones del evento de Microsoft * |
| <ul> <li>He leido y acepto los Términos y conc</li> </ul> | diciones del evento *              |
| Registrador                                               | Cancelar                           |

Finalmente, al correo que registraste te llegará un enlace de citación, por medio del cual podrás acceder el día de la formación.

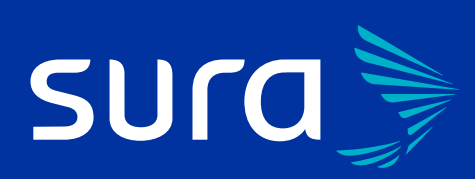

Línea de atención: 01 8000 511 414

Te asesoramos

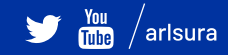

arlsura.com

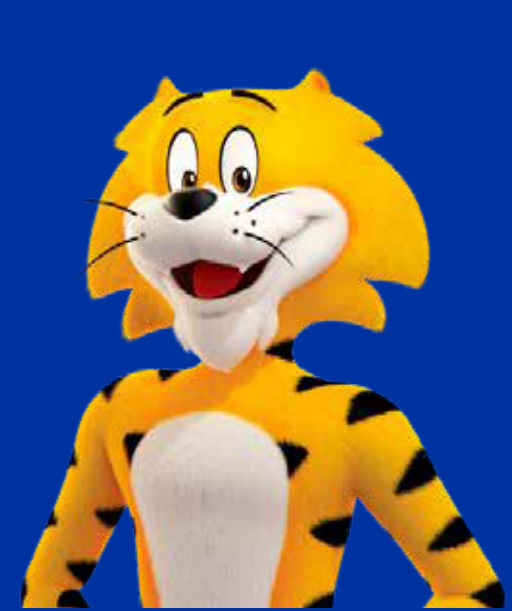